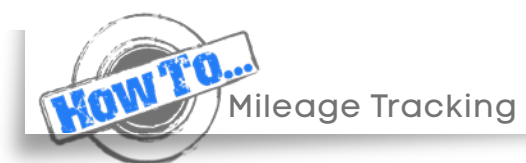

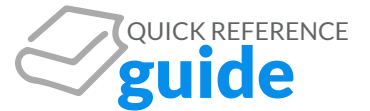

#### **To Access Mileage Tracking**

- Login to the Driver360 app
- Select the Mileage tab from the main menu
- Select Mileage Tracking

| =                     | 360                                       |             |
|-----------------------|-------------------------------------------|-------------|
| 🕮 Mileag              | e Tracking                                |             |
| Sta<br>Summary Mileag | ert Trip Manual<br>Je by Day<br>Begin Day | Entry       |
|                       |                                           | Custom Date |

| 🗱 Mileage Tracking                                                              |             |
|---------------------------------------------------------------------------------|-------------|
|                                                                                 |             |
| Stop Trip                                                                       |             |
| Trip in Progress                                                                | <u>_</u> @_ |
| Cancel                                                                          |             |
| EDIT STARTING ADDRI<br>Company Name:<br>Enter Company Name (options<br>Address: | ESS<br>al)  |
| 801 W Thorndale Ave                                                             |             |
| City:                                                                           |             |
| Itasca                                                                          |             |

# Individual Trip by GPS

- Select Start Trip
  - This will pull your GPS location at the time you begin the trip
- Select Stop Trip when you have arrived at your destination
   This will pull your GPS location at the time you begin the trip
- Update the beginning or ending address if applicable
- NOTE: The GPS does not track your vehicle throughout the entire trip. It will only pull the GPS stamp at the time you begin and end the trip

### Individual Trip by Manual Entry

- Select Manual Entry
- Input the date of the trip, mileage and whether the trip was business or personal
- If applicable, add the from address, the to address and any notes about the trip
- Press Submit

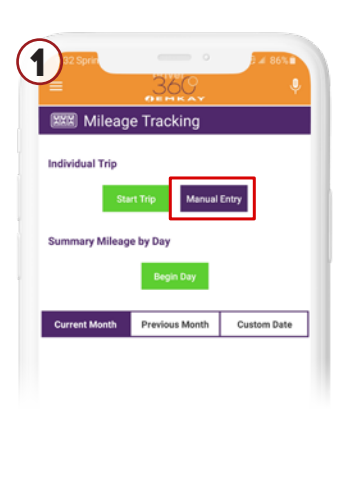

| Mileage Log Entry Date: 01/21/ Wiles 121 Concing Odometer: Enter Odometer (opt) Personal Personal Personal Company Name (optiona) Address: 801 W Thorndale Ave City: Itasca Stater Zip: Ital 60143 Kdress                                                                                                    |                      |              |
|----------------------------------------------------------------------------------------------------|----------------------|--------------|
| Date:<br>01/21/<br>01/21/<br>Wiles<br>121<br>Ending Odometer:<br>Enter Odometer (opt)<br>Vype Selected: Business<br>Personal Business<br>Personal Business<br>Company Name (optional)<br>Address<br>801 W Thorndale Ave<br>Chr:<br>Enter Company Name (optional)<br>Address<br>State/Zip:<br>E. 60143<br>Kidress<br>Company Name (optional)<br>Chr:<br>E. 60143                                                                                                    | Mileage L            | og Entry     |
| 01/21/<br>Miles<br>121<br>121<br>Finding Odometer:<br>Enter Odometer (opt)<br>Type Selected: Business<br>Personal Business<br>Personal Business<br>Company Name:<br>Enter Company Name (optional)<br>Address<br>801 W Thorndale Ave<br>Chy:<br>Itasca<br>State/Zip:<br>Ital 60143<br>Kidness<br>Company Name:<br>Enter Company Name (optional)<br>Address<br>Company Name:<br>Ital (optional)<br>Ital (optional)<br>Ital (o | Date:                |              |
| Miles Miles Miles Miles Address Maddress Maddress Mathematical Mathematical Mathema                                                                                                    | 01/21/               |              |
| 121     EVOLT       Ending Odometer:     Enter Odometer (opt)       Type Selected: Business     Personal       Personal     Business       Company Name:     Enter Company Name (optional)       Address:     801 W Thorndale Ave       City:     Ital       Ital     60143       Midress     Enter Company Name       City:     Enter Company Name       Enter Company Name     Enter Company Name       City:     Enter Company Name       Enter Company Name     60143       Midress     Enter Company Name                                                                                                    | Miles                | -            |
| Ending Odometer:<br>Enter Odometer (cpt)<br>Type Selected: Business<br>Personal Business<br>Ocmpany Name:<br>Enter Company Name (optional)<br>Address:<br>801 W Thorndale Ave<br>City:<br>Itasca<br>State/Zip:<br>Itasca<br>State/Zip:<br>Itasca<br>Company Name:<br>Company Name:<br>Company Name:<br>Company Name:<br>Company Name:<br>Company Name:<br>Company Name:<br>Company Name:<br>Company Name:                                                                                                    | 121                  | E001         |
| Company Name:     Carpsonal     Company Name:     Company Name:     Company Name:     Company Name (optional)     Address:     Solt WThorndale Ave     City:     Itacca     State/Zip:     Itac     Contained (optional)     Contained (optional)                                                                                                    | Ending Odometer:     |              |
| Personal         Business           n Address         Business           Company Name:         Enter Company Name (optional)           Address:         801 W Thorndale Ave           City:         Italian           Stater/Zip:         60143           Kidress         Company Name           Company Name         60143           Kidress         Company Name                                                                                                    | Enter Odometer (opt  |              |
| Personal Business m Address Company Name: Enter Company Name (optional) Address: 601 W Thorndale Ave City: Itasca State/Zip: Ita 60143 ktdress Company Name Company Name Compa                                                                                                    | type Selected: Busin | 195          |
| n Address Company Name: Enter Company Name (optional) Address: 801 W Thorndale Ave City: Itasca State/Zip: Ita. 60143 Kdress Company Name: Company Name: Com                                                                                                    | Personal             | Business     |
| Company Name:<br>Enter Company Name (optional)<br>Address:<br>801 W Thorndale Ave<br>City:<br>Ilaca<br>State/Zip:<br>IL 60143<br>Address<br>Cempany Name:<br>Enter C American Inter Continent                                                                                                    | m Address            |              |
| Enter Company Name (optional)<br>Address:<br>801 W Thorndale Ave<br>City:<br>Itasca<br>StateZip:<br>It. (60143<br>Mdress<br>Company Name:<br>Enter Chamere Name (optimed)                                                                                                    | Company Name:        |              |
| Address:<br>801 W Thormfale Ave<br>City:<br>Itasca<br>State/Zip:<br>IL 60143<br>Ktdrcss<br>Company Name:                                                                                                    |                      |              |
| 801 W Thorndale Ave<br>City:<br>Itasca<br>State/Zip:<br>IL 60143<br>Vdfress<br>Cempany Name:                                                                                                    | Address:             |              |
| City:<br>Itasca<br>State/Zip:<br>IL 60143<br>Kdfress<br>Company Name:                                                                                                    | 801 W Thorndale Av   | a            |
| Itasca<br>State/Zip:<br>IL 60143<br>Kddress<br>Company Name:<br>Entry Common Name:                                                                                                    | City:                |              |
| State/Zip:<br>IL 60143<br>Address<br>Company Name:<br>Entry Company Name:                                                                                                    | Itasca               |              |
| IL 60143 Address Company Name:                                                                                                    | State/Zip:           |              |
| Address<br>Company Name:                                                                                                    | IL.                  | 60143        |
| Company Name:                                                                                                    | Address              |              |
| Enter Company Name (antional)                                                                                                    | Company Name:        |              |
|                                                                                                    | Enter Company Nam    | e (ontional) |
|                                                                                                    | Charten a            |              |

#### Summary Mileage by Day

- Select Begin Day
- Enter the date and your starting odometer
- At the end of the day, select add ending odometer
- Your daily mileage will then total based on the odometer entries
- Input how many of the day's miles were business and personal
- If applicable, add any notes for the business and/or personal miles driven
- Press submit

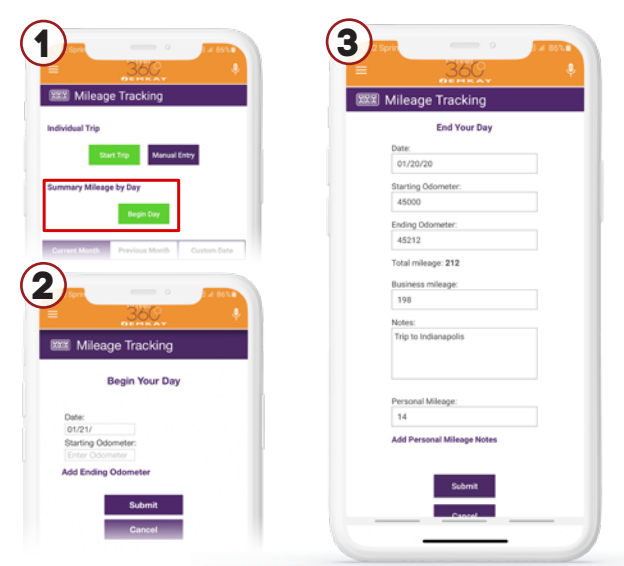

## **Reviewing your Mileage Log**

- On the Mileage Tracking main screen
- Select the date period you would like to review
- Your total mileage throughout the period will be totaled at the top of the log
- You can review, edit or delete any of you entries
- Select download to download your report

| Begin Day            |                  |                 |  |  |
|----------------------|------------------|-----------------|--|--|
| Current Month        | Previous Month   | Custom Date     |  |  |
| ιL                   | N 1, - JAN 20,   |                 |  |  |
| Total: 292 mi        | Business: 258 mi | Personal: 34 mi |  |  |
| Date                 | Miles            | Type            |  |  |
| 01/20/               | 14               | Personal        |  |  |
| dometer: 45212       |                  | Edit            |  |  |
| 01/20/               | 198              | Business        |  |  |
| Odometer: 45198      |                  | -               |  |  |
| Trip to Indianapolis |                  | Edit            |  |  |
| 01/19/               | 20               | Personal        |  |  |
| dometer: 45000       |                  | -               |  |  |
| Went to Grandma's    | house            | Edit            |  |  |
|                      |                  | Rusiness        |  |  |
| 01/19/               | 60               | COST 1630       |  |  |

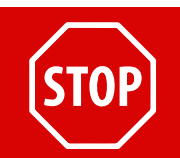

The mileage tracking feature is a tool to track your mileage throughout the month. You will still need to report your personal mileage via the Driver 360 app or Driver Dashboard each month.